## How to create a tax percentage based on the ticket total

## Summary:

How to change the tax rate / tax percentage based on the ticket total

## Solution:

For example: To charge 8% up to \$110, and 4% over \$110:

In **Setup / System / Tax authorities** and enter or look up the Tax authority for which these rules will apply. Click the **Rules** tab.

The first rule applies to the 8% tax rate.

- 1. On the Main tab enter an Rule, a Description, and an Tax account for an 8% tax rate.
- 2. On the Applies to tab, enter a Min unit taxable amount of 110.00.
- 3. Select the **Tax amt below min** box and the **Stop charging tax** box.

The second rule applies to the 4% tax rate.

- 1. On the Main tab enter an Rule, a Description, and an Tax account for a 4% tax rate.
- 2. On the Applies to tab, enter a Min unit taxable amount of 0.00.
- 3. Clear the Tax amt below min box and the Stop charging tax box.

Online URL: <u>https://counterpoint.knowledgebase.co/article.php?id=19</u>